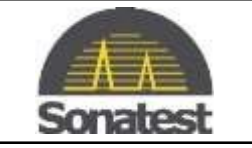

## How to perform a software upgrade on the Veo+

- 1. Use a Web Browser and get to: <u>http://sonatestap.com/SoftwareUpdates/VEOPlus/</u>
- 2. Download the file: veoplus\_update\_3.X.X.img
- 3. Copy the file to a USB Memory Stick
- 4. Insert the USB Memory Stick into the Veo+
- 5. On the DFD, load any configuration file to have access to the "Pref" tab. In the "Pref" tab scroll down to "System Update...". Press OK

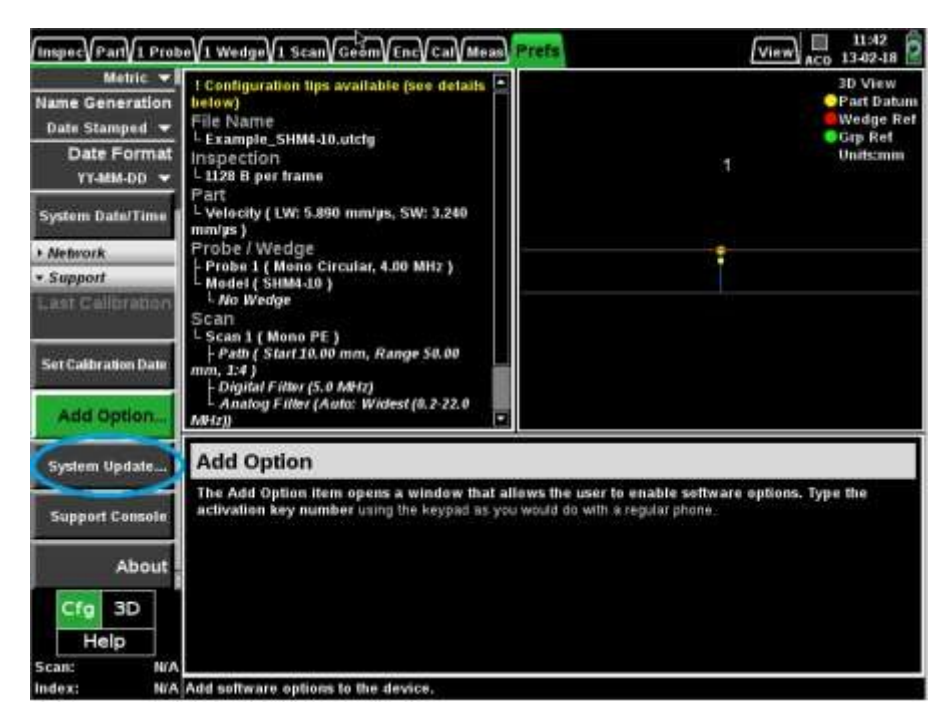

6. Follow the instruction on screen

Note: This procedure requires 10 minutes to execute